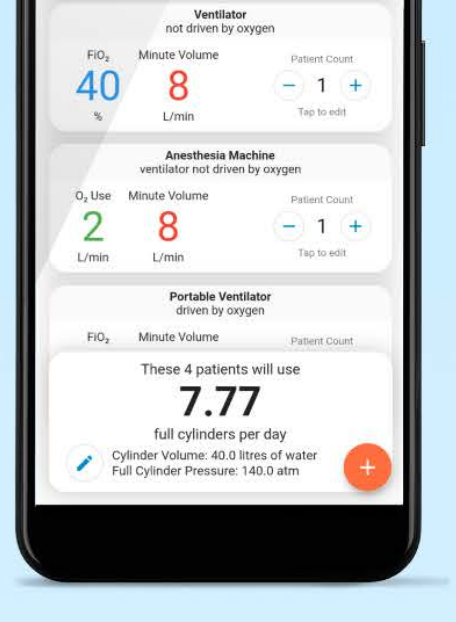

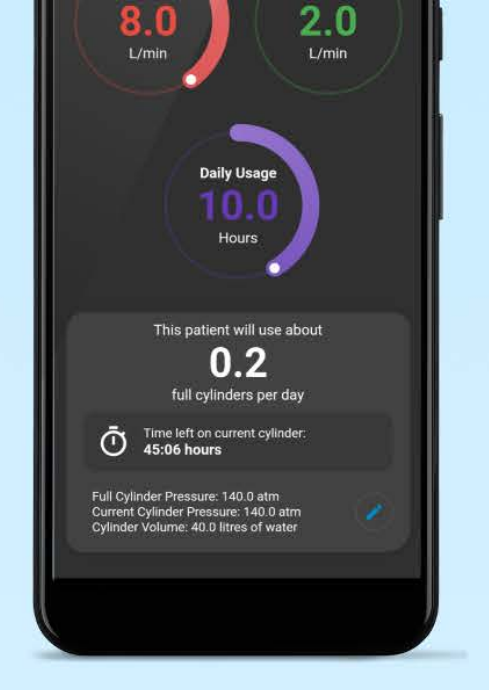

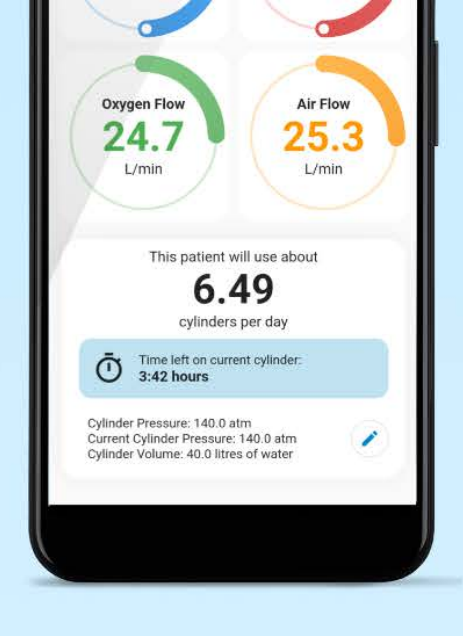

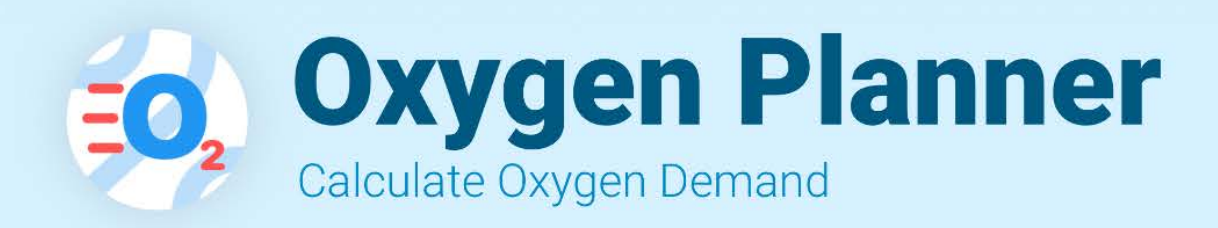

# User Manual

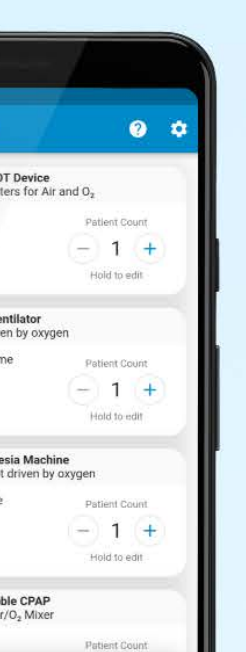

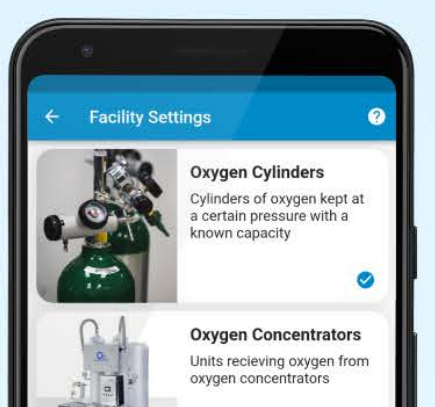

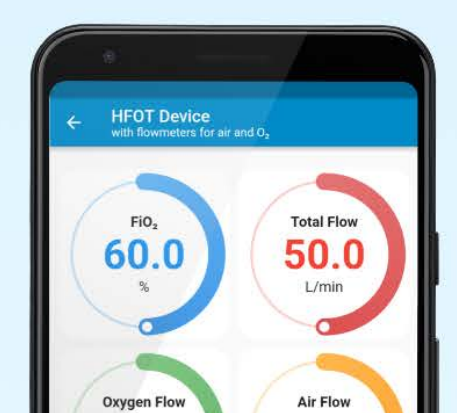

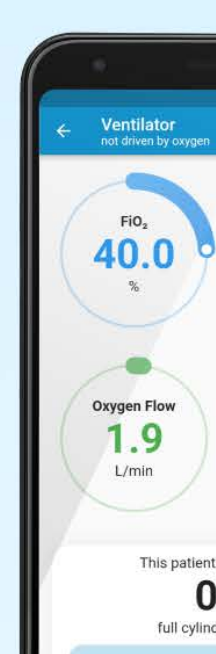

## Table of Contents

| Android                                                                                                    | 3                  |
|----------------------------------------------------------------------------------------------------|--------------------|
| Calculate Time Remaining on an Oxygen Cylinder                                                                                                 | 3                  |
| Adjust 02 and Air Flowmeters to Achieve Desired Flow and Percentage of Fi02                                                                    | 4                  |
| Calculate Oxygen Requirements for an Entire Hospital                                                                                           | 4                  |
|                                                                                                    |                    |
| iPhone                                                                                                    | 6                  |
| iPhone<br>Calculate Time Remaining on an Oxygen Cylinder                                                                                       | <b>6</b><br>6      |
| <b>iPhone</b><br>Calculate Time Remaining on an Oxygen Cylinder<br>Adjust O2 and Air Flowmeters to Achieve Desired Flow and Percentage of FiO2 | <b>6</b><br>6<br>7 |

# Android

Download Oxygen Planner on the Google Play Store

## Calculate Time Remaining on an Oxygen Cylinder

- As you open the App, the Facility O<sub>2</sub> Demand page appears with a list of available oxygen delivery devices. Choose a device from the list. Say you are using an oxygen cylinder with a flowmeter in your home. Click the item 'Oxygen Flowmeters', and the Oxygen Flowmeter page will open
- 2. Now adjust the flow that is being administered, say 4 L/min
- 3. Press Edit button to input the cylinder related data overwriting any existing data that may be showing up.
- When the window appears, provide inputs such as supply cylinder volume, say 10 Ltr water capacity, Full cylinder pressure say 2200 psi and Current cylinder pressure : say 1250 psi. Press OK
- 5. The result shows how many cylinders are required per day if used 24 hrs per day, (in this example 3.9 cylinders) and especially the time the current cylinder in use will last (3 hrs 25 min)
- 6. You can now plan availability of cylinders accordingly.
- 7. For liquid oxygen flasks, navigate as follows:
  - a. Press the back arrow on the top left to return to the 'Facility O2 Demand' page.
  - b. Press the gear icon on top right to choose a supply type. Choose liquid oxygen and return back.
  - c. The result shows how much Liquid Oxygen you will require per day (in this example 7.2 Ltr of cryogenic liquid oxygen).
- 8. For oxygen concentrators, navigate as follows:
  - a. Press the back arrow on the top left to return to the 'Facility O2 Demand' page.
  - b. Press the gear icon on top right to choose a supply type. Choose oxygen concentrators and return back.
  - c. The result will show the concentrator capacity you will need.
- 9. If you adjust total flow or FiO<sub>2</sub> as in step 2, the results will change dynamically this may help in decision making in times of supply scarcity
- 10. Return to the Facility O<sub>2</sub> Demand page
- 11. Swipe the Oxygen Flowmeter window horizontally to delete.
- 12. To replace it with another device, press + at the bottom right corner.

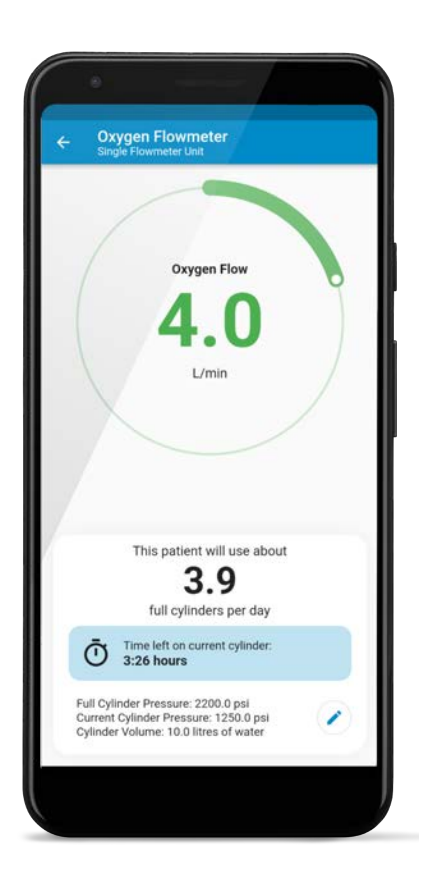

## Adjust O<sub>2</sub> and Air Flowmeters to Achieve Desired Total Flow and Percentage of FiO<sub>2</sub>

It may be difficult to calculate required flow rates of Air and O2 for HFOT devices or Bubble CPAP devices without the help of calculators or without use of an O2 analyzer. If you are having this difficulty, follow these steps.

- 1. Go to the Facility O<sub>2</sub> Demand page
- 2. Press '+' and choose **HFOT Device with Flowmeters** for Air and O2
- 3. Adjust input dials for desired  $O_2$  % and Total Flow. For example, set them to 50% FiO<sub>2</sub> and 60 L/min.
- As displayed on the screen, you need to adjust the oxygen flow of your device to 22 L/min and the air flow to 38 L/min to achieve the previously set results.
- The requirements of daily cylinders and time remaining of current cylinder appears at the bottom of the screen
- In the case of Bubble CPAP, the adjustable inputs are oxygen and air flows through flowmeters and the outputs are FiO<sub>2</sub> and total flow.
- 7. Return to Facility  $O_2$  demand page, swipe to delete HFOT device.

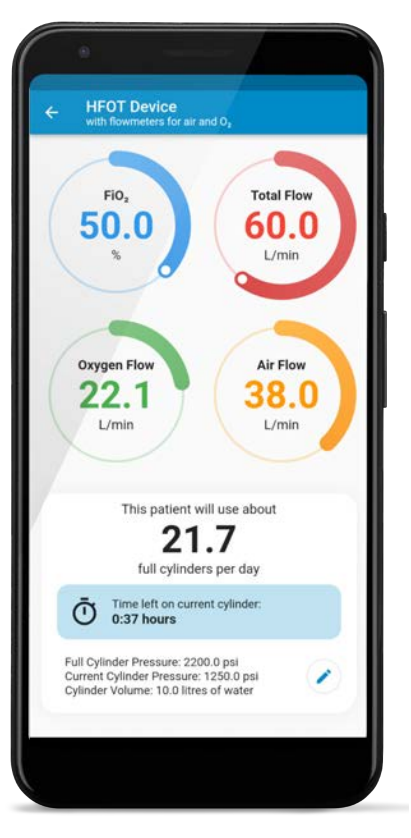

## **Calculate Oxygen Requirements for an Entire Hospital**

- 1. Choose the type of equipment in use one by one from the + menu like 'ventilator not driven by oxygen'.
- 2. Input average  $O_2$ % and average minute volume that is being used across all adult patients at the hospital. For example, 42.5%  $O_2$  and 8.2 L/min average minute volume.
  - a. If it is difficult to achieve a precise value using the dials, long press the number in the middle of the dial and type the desired value.
- The values of the circles without a button cannot be changed by the user, they show the consumption of O<sub>2</sub> and air in this setting per ventilator for the information of the clinician.
- 4. The bottom of this page shows requirement of cylinders & current cylinder time in case of the stand alone ventilator in use
- 5. Return to the Facility O<sub>2</sub> demand page,

- 6. In the Ventilator tile, the FiO2 and L/min will show values rounded to the nearest integer as 42% and 8 L/min but the internal calculations of the app will be based on the actual values of 42.5% and 8.2 L/min.
- 7. Tap + at the bottom menu and choose the ventilator not driven by oxygen again from the list.
- 8. This time, set the average  $O_2$ % and minute volume used across the hospital for pediatric patients. For example, 70%  $O_2$  and 4 L/min minute volume.
- 9. Return to the Facility O<sub>2</sub> Demand page.
- 10. Input the patient count of adult patients and pediatric patients, say 27 and 14 respectively.
  - a. To quickly change patient counts, long press on the number itself and type the desired number.
- 11. The same device with different settings can be used multiple times.
- 12. Tap + again to choose another device, say 'HFOT device displaying total flow and FiO<sub>2</sub>%', choose the values across patients. For example, 70% FiO<sub>2</sub> and 50 L/min total flow.
- 13. Return to the Facility O<sub>2</sub> Demand page, and set patient count for the HFOT devices to 76.
- 14. Tap 🖍 to edit the pressure and volume of the cylinders in use. For example, 40 liters of

water capacity and 200 Bar pressure.

Facility O2 Demand ? • Ventilator not driven by oxygen FiO<sub>2</sub> Minute Volume Patient Count 8 42 27 + Tap to edit L/min Ventilator not driven by oxygen FiO, Minute Volume 8 70 14 + Tap to edit L/min HFOT Device displaying FiO<sub>2</sub> and Total Flow FIO<sub>2</sub> Total Flow Patient Count /0 50 - 76 + Tap to edit L/min Each day, these 117 units will use about 3580.5 cubic metres of oxygen gas, i.e. 5.11 metric tonnes, or 4485.2 litres of cryogenic liquid oxyge

15. View the total daily cylinder requirement at the bottom of the screen.

16. If your hospital uses liquid oxygen,

a. Press the gear icon on top right to choose a supply type. Choose liquid oxygen and return back.

b. The result shows how much Liquid Oxygen you will require per day.

17. If your hospital uses oxygen

#### concentrators,

a. Press the gear icon on top right to choose a supply type. Choose oxygen concentrators and return back.

b. The result will show the concentrator capacity and peak flow you will need.

18. To plan for the hospital's full requirement,

- a. add each device using the + menu,
- b. Set the number of units
- c. Adjust the settings for each device

© 2022 The Ingenuity Foundation, Inc

# iPhone

#### Download Oxygen Planner on the App Store

## Calculate Time Remaining on an Oxygen Cylinder

- The App will open to the Facility O<sub>2</sub> Demand page. Press '+' on the right hand side of the top of the screen, where the list of oxygen delivery devices appear.
- 2. Choose the device in use out of the list. Say you are using an oxygen cylinder with a flowmeter in your home. Click the item 'Oxygen Flowmeters'.
- Now adjust the flow that is being administered, say 5 L/min
- 4. Tap on the gray section labeled 'Tap to edit cylinder settings' to adjust cylinder details, to 140 atm pressure and a 40 liter water capacity cylinder for example.
- 5. The app will show how many cylinders are required per day at the bottom of the screen
- Tap the 'Calculate Remaining Supply Time' tab, and input the current cylinder details, which may be of a different size, say 10 Ltr water capacity and 140 atm pressure.
- 7. Press calculate and a new window will appear with the result.
- 8. If you use liquid oxygen flasks, navigate as follows:
  - Press the back arrow on the top left to return to the 'Facility O2 Demand' page.
  - b. Press the gear icon on top right to choose a supply type. Choose liquid oxygen and return back.
  - c. The result shows how much Liquid Oxygen you will require per day
- 9. If you use **oxygen concentrators**, navigate as follows:
  - a. Press the back arrow on the top left to return to the 'Facility O2 Demand' page.
  - b. Press the gear icon on top right to choose a supply type. Choose oxygen concentrators and return back.
  - c. The result will show the concentrator capacity you will need.
- 10. If you adjust total flow or  $FiO_2$  as in step 3, the results will change dynamically this may help in decision making in times of supply scarcity

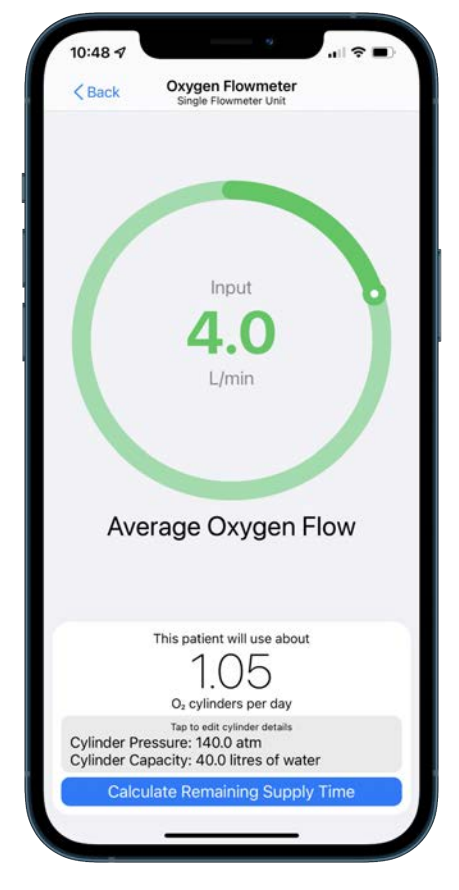

## Adjust O<sub>2</sub> and Air Flowmeters to Achieve Desired Total Flow and Percentage of FiO<sub>2</sub>

It may be difficult to calculate required flow rates of Air and O2 for HFOT devices or Bubble CPAP devices without the help of calculators or without use of an O2 analyzer. If you are having this difficulty, follow these steps.

- 1. Go to the Facility O<sub>2</sub> Demand page
- Press '+' and choose HFOT Device with Flowmeters for Air and O2
- 3. Adjust input dials for desired  $O_2$  % and Total Flow. For example, set them to 50% FiO<sub>2</sub> and 60 L/min.
- 4. As displayed on the screen, you need to adjust the oxygen flow of your device to 22 L/min and the air flow to 38 L/min to achieve the previously set results.
- 5. The requirements of daily cylinders and time remaining of current cylinder appears at the bottom of the screen
- 6. In the case of Bubble CPAP, the adjustable inputs are oxygen and air flows through flowmeters and the outputs are  $FiO_2$  and total flow.
- 7. Return to Facility O<sub>2</sub> demand page, swipe to delete HFOT device.

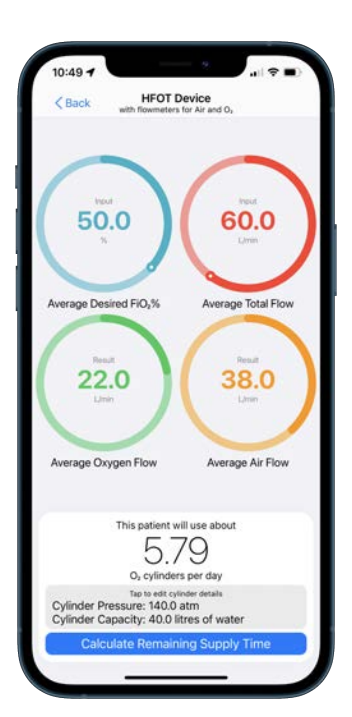

## **Calculate Oxygen Requirements for an Entire Hospital**

- 1. Choose the type of equipment in use one by one from the + menu like 'ventilator not driven by oxygen'.
- 2. Input average  $O_2$ % and average minute volume that is being used across all adult patients at the hospital. For example, 42.5%  $O_2$  and 8.2 L/min average minute volume.
- The values of the circles without a button cannot be changed by the user, they show the consumption of O<sub>2</sub> and air in this setting per ventilator for the information of the clinician.
- 4. The bottom of this page shows requirement of cylinders & current cylinder time in case of the stand alone ventilator in use
- 5. Return to the Facility O<sub>2</sub> demand page,
- 6. In the Ventilator tile, the FiO2 and L/min will show values rounded to the nearest integer as 42% and 8 L/min but the internal calculations of the app will be based on the actual values of 42.5% and 8.2 L/min.
- 7. Tap + at the top menu and choose the ventilator not driven by oxygen again from the list.
- 8. This time, set the average  $O_2$ % and minute volume used across the hospital for pediatric patients. For example, 70%  $O_2$  and 4 L/min minute volume.

- 9. Return to the Facility O<sub>2</sub> Demand page.
- 10. Input the patient count of adult patients and pediatric patients, say 27 and 14 respectively.
  - a. To quickly change patient counts, long press on the number itself and type the desired number.
- 11. The same device with different settings can be used multiple times.
- 12. Tap + again to choose another device, say 'HFOT device displaying total flow and  $FiO_2\%$ ', choose the values across patients. For example, 70%  $FiO_2$  and 50 L/min total flow.
- 13. Return to the Facility  $O_2$  Demand page, and set the patient count for the HFOT devices to 76.
- 14. Tap 'Edit Cylinder Settings' to edit the pressure and volume of the cylinders in use. For example, 40 liters of water capacity and 200 Bar pressure.
- 15. View the total daily cylinder requirement at the bottom of the screen.
- 16. If your hospital uses liquid oxygen,
  - Press the gear icon on top right to choose a supply type. Choose liquid oxygen and return back.
  - b. The result shows how much Liquid Oxygen you will require per day.
- 17. If your hospital uses **oxygen concentrators**,
  - Press the gear icon on top right to choose a supply type. Choose oxygen concentrators and return back.
  - b. The result will show the concentrator capacity and peak flow you will need.
- 18. To plan for the hospital's full requirement,
  - a. Add each device using the + menu,
  - b. Set the number of units
  - c. Adjust the settings for each device

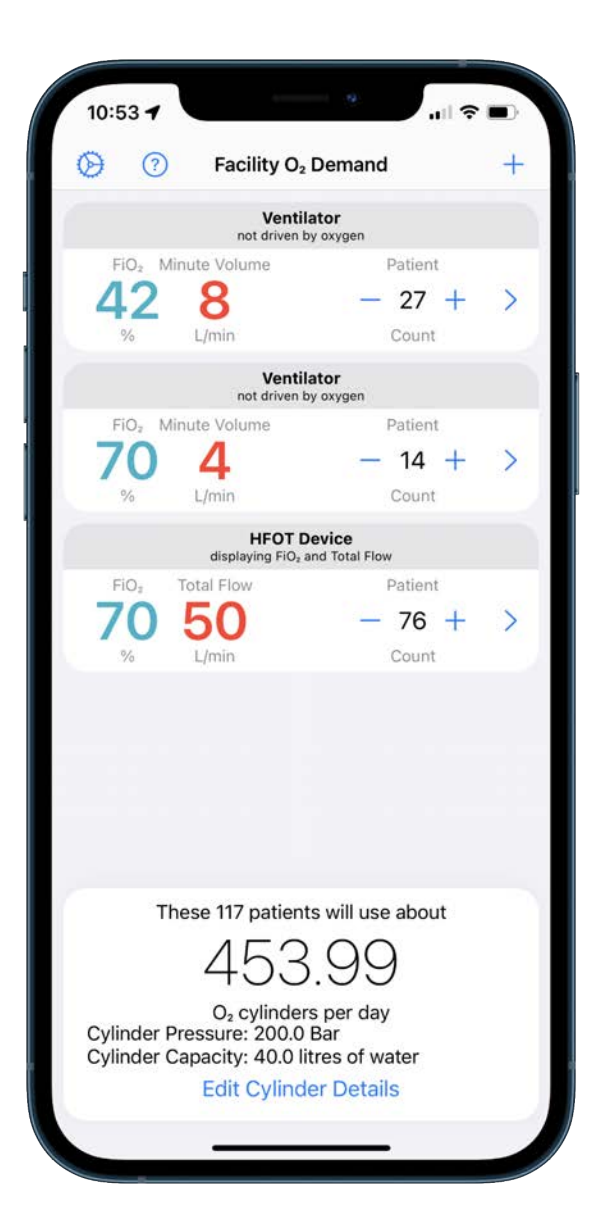